## Epson 4880°/7880°/9880°

Guía de Instalación de Inicio Rápido

Debido a la encriptación en los chips OEM Epson, todos los cartuchos de especialidad dicen "Non Genuine" (No originales) en el panel LCD de las 4880/7880/9880. Para poder imprimir con estos cartuchos siga las instrucciones a continuación.

 Presione la tecla hacia abajo (V) hasta que aparezca un mensaje que pregunta al usuario si los cartuchos de tinta son "NO AUTÉNTICOS" ("NON-GENUINE").

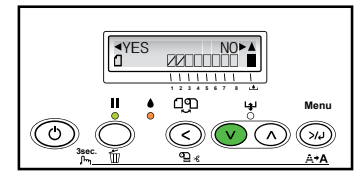

 Pulse la tecla hacia la izquierda (<) para reconocer que los cartuchos son "NO AUTÉNTICOS" ("NON-GENUINE").

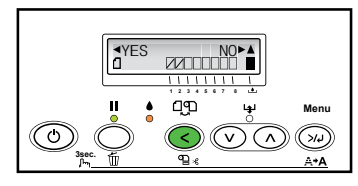

 Pulse la tecla hacia la izquierda (<) hasta que aparezca el siguiente mensaje:

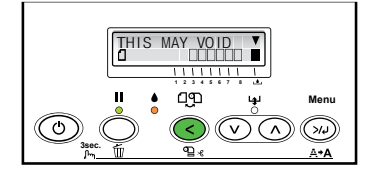

 Pulse la tecla hacia abajo (V) hasta que aparezca el siguiente mensaje:

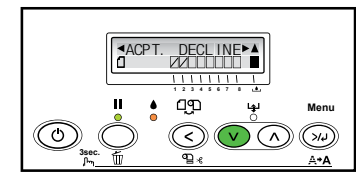

 Pulse la tecla hacia la izquierda (<) para admitir el reconocimiento del mensaje de garantía.

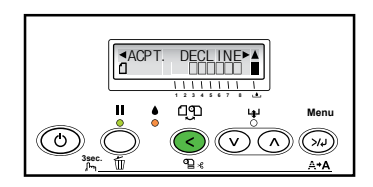

 Aparecerán los siguientes mensajes:

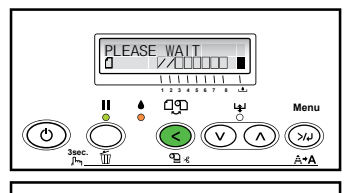

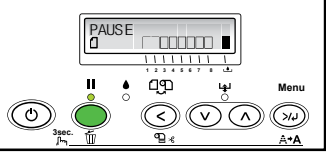

7. Pulse la tecla "PAUSE" (Pausar) una vez.

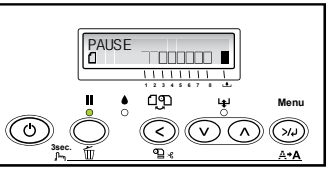

 Aparecerá el siguiente mensaje. La impresora ya está lista para su uso.

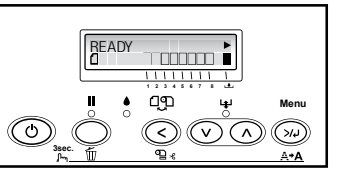

Cuando un cartucho está vacío o bajo, el panel LCD mostrará "INK LOW" (Tinta baja) o "REPLACE INK CART" (Reemplazar el cartucho de tinta). Levante, y luego baje las palancas de tinta a cada lado de la impresora. El indicador de tinta en el panel LCD parpadeará, indicando qué cartucho está bajo o vacío. Asegúrese de que el cartucho a sustituir sea del color correcto.

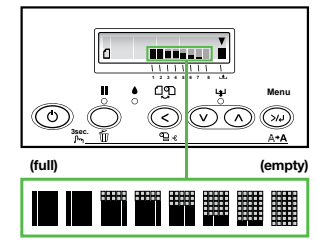

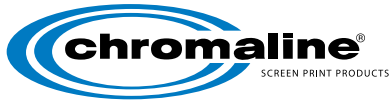

## Productos Chromaline para Serigrafía

4832 Grand Ave. • Duluth, Minnesota 55807 • Tel: 218-628-2217 • Fax: 218-628-3245 Sitio Web: www.chromaline.com • E-mail: sales@chromaline.com